# Card Games User Manual

Version 1.0.20

Dec 15, 2024

Copyright © 2020 GoodSoft All rights reserved

# Contents

| 1. Introduction                   |
|-----------------------------------|
| 1.1 Startup1                      |
| 1.2 Main Screen                   |
| 1.3 Menu Button                   |
| 1.4 Game List Dialog6             |
| 1.5 Setting Menu9                 |
| 1.6 Help Dialog9                  |
| 2. Game Dialog 10                 |
| 2.1 Customizing Levels            |
| 2.2 Demonstration 11              |
| 2.3 Loading Rules                 |
| 3. Information Dialog 13          |
| 3.1 Rules Dialog13                |
| 3.2 Statistics Dialog             |
| 3.3 Game Log Dialog14             |
| 4. Camera Dialog16                |
| 4.1 Camera Dialog 16              |
| 4.2 Hand Dialog 18                |
| 5. Replay Mode                    |
| 5.1 Replay Mode                   |
| 5.2 Replay Mode in Solitaire      |
| 6. Options Dialog23               |
| 6.1 Rules Options                 |
| 6.2 Game Options                  |
| 6.3 Graphics Options              |
| 6.4 Sound Options                 |
| 6.5 System Options                |
| 6.6 Network Options               |
| 6.7 Language Options              |
| 6.8 Information                   |
| 6.9 Reset Dialog                  |
| 7. Multiplayer Games              |
| 7.1 Multiplayer Settings          |
| 7.2 Multiplayer Games over Online |

| 7.3 Multiplayer Games over TCP/IP     | 42 |
|---------------------------------------|----|
| 7.4 Multiplayer Games over Bluetooth® | 46 |
| 7.5 Multiplayer Mode                  | 50 |
| 7.6 Resuming                          | 51 |
| 7.7 Rematching                        | 51 |
| 8. Common Options                     | 52 |
| 8.1 Sorting Hand                      | 53 |
| 8.2 Rearranging Hand                  | 53 |
| 8.3 Hand Monitor                      | 54 |
| 8.4 Net Level                         | 54 |
| 9. Solitaire                          | 55 |
| Android                               | 56 |
| Software License                      |    |

Android® is a trademark of GOOGLE LLC.

Admob® is a trademark of GOOGLE LLC.

Bluetooth® is a registered trademark of Bluetooth SIG Inc.

## 1. Introduction

#### 1.1 Startup

Card Games is an application designed for classic card games. When launching the application for the first time, a Software License dialog is displayed (Fig. 1-1). If you agree, press the Accept button. If you do not agree, press the Decline button. The application will close when the Decline button is pressed.

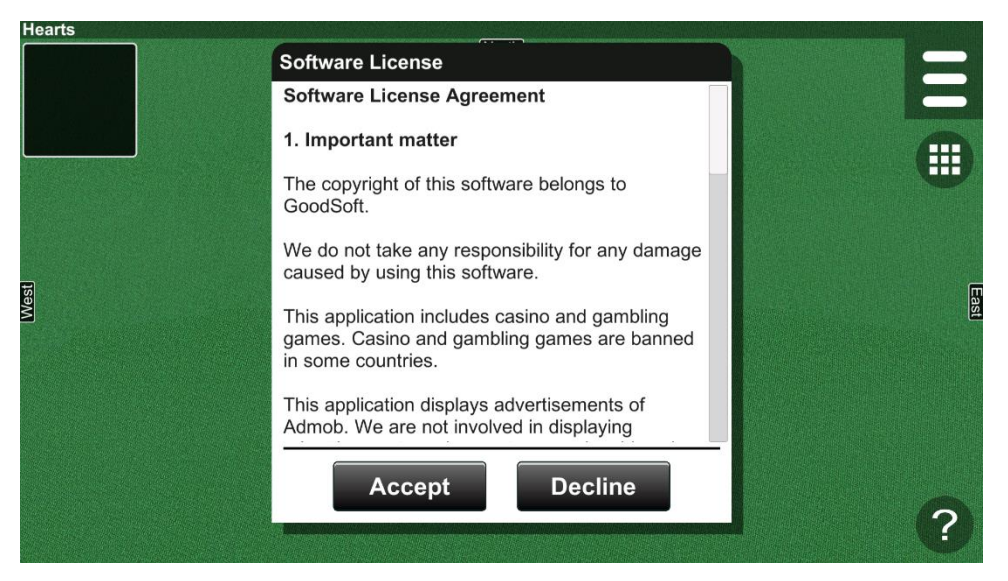

Figure 1-1 Software License Dialog

The application displays advertisements. To ensure GDPR compliance, an advertising company may present the following dialog (Fig. 1-2).

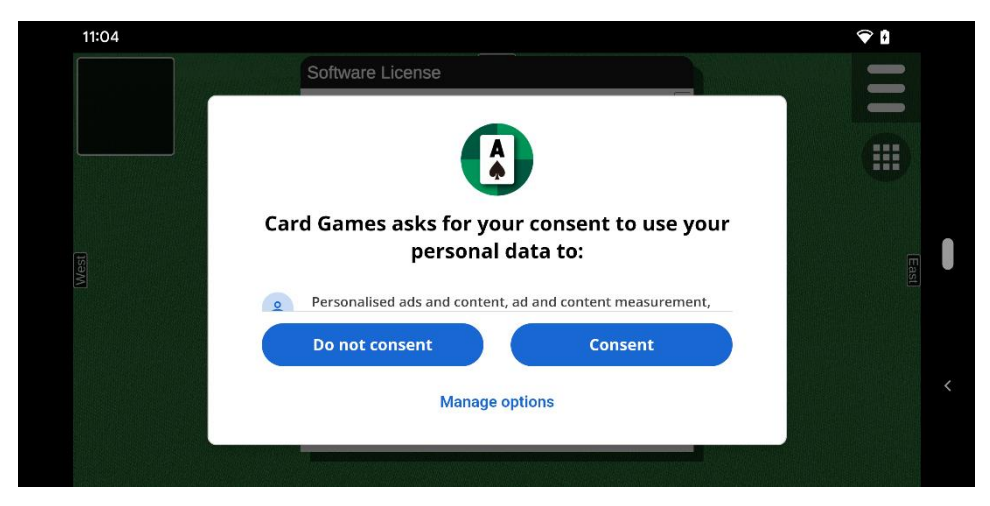

Figure 1-2 GDPR dialog of Admob on Android OS  $\,$ 

A dialog box is used to configure settings or confirm information (Fig. 1-3). The dialog has a title bar. The dialog can be relocated by dragging the title bar. Additionally, when two or more dialogs are open, pressing the title bar brings them to the forefront. If the content of the dialog extends beyond the default area, a scroll bar may appear. In such cases, the concealed content can be viewed by dragging the scroll bar or the content area.

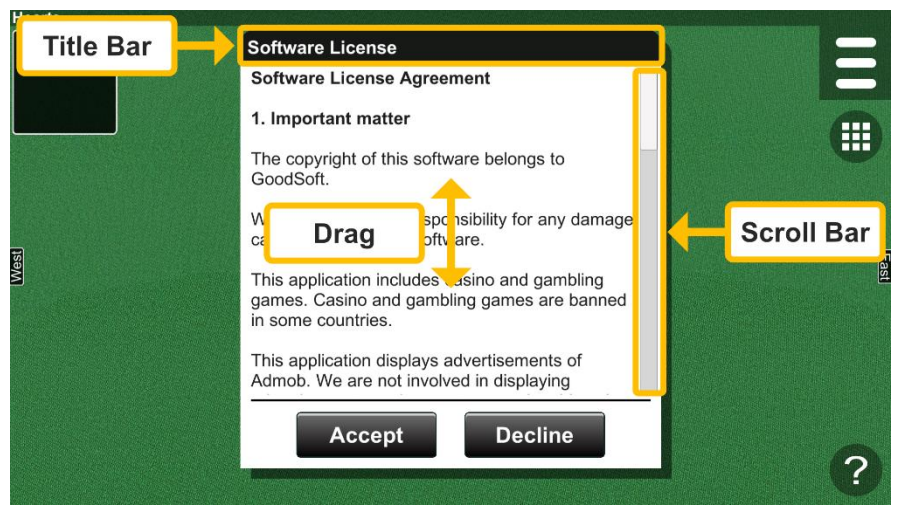

Figure 1-3 Dialog Box

Some dialogs have a minimize button in the upper right corner (Fig. 1-4). The dialog can be minimized by pressing the button.

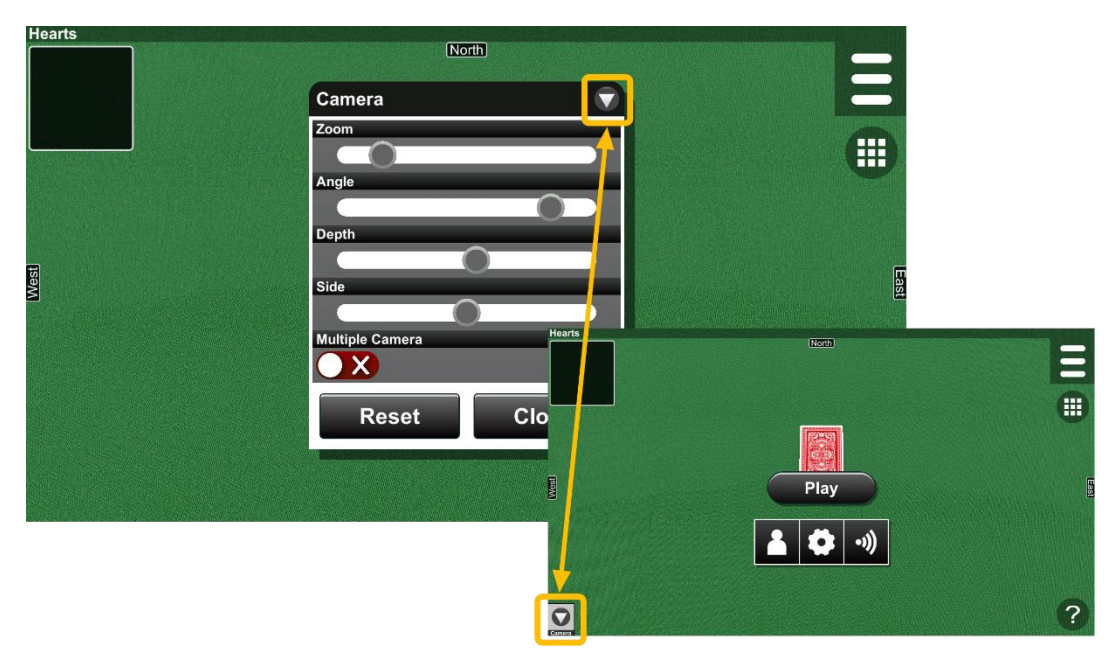

Figure 1-4 Minimize Button

#### 1.2 Main Screen

Upon launching the application, the following screen is displayed. There is a menu button in the upper right corner of the screen. You can expand the menu by pressing the button and close it by pressing it again. If the application is launched for the first time, the Game List dialog is displayed.

|      | Game List        |         | *        | h |          |
|------|------------------|---------|----------|---|----------|
|      | Games Solitai    | ire     | Online   |   |          |
|      | Crazy Lights     | Players | Favorite |   |          |
|      | Euchre           | 2 - 4   | *        |   |          |
|      | 🔿 Fan Tan        | 2 - 7   | *        |   |          |
| lest | Hearts           | 4       | *        | 5 | E.       |
| 5    | ─ Klaberjass     | 2       | *        |   | <b>2</b> |
|      | ◯ Spades         | 4       | *        |   |          |
|      | Spite and Malice | 2 - 4   | *        |   |          |
|      | Play             | Close   |          |   |          |

- ① Status Bar
- 2 Title Bar
- ③ Menu Button (<u>See 1.3</u>)

- ④ Game List Button (See 1.4)
- (5) Game List Dialog (<u>See 1.4</u>)
- 6 Help Button (See 1.6)

#### 1.3 Menu Button

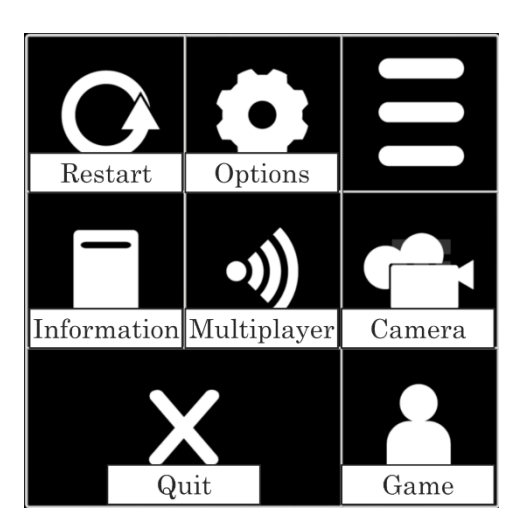

#### 1.3.1 Restart Button

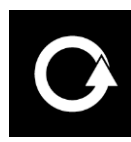

Pressing the Restart button ends the current game in the middle of play and starts a new game.

## 1.3.2 Options Button

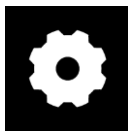

Pressing the Options button displays the Options dialog (Fig. 1-5). The Options dialog allows you to change settings. (See Chapter 6 Options Dialog)

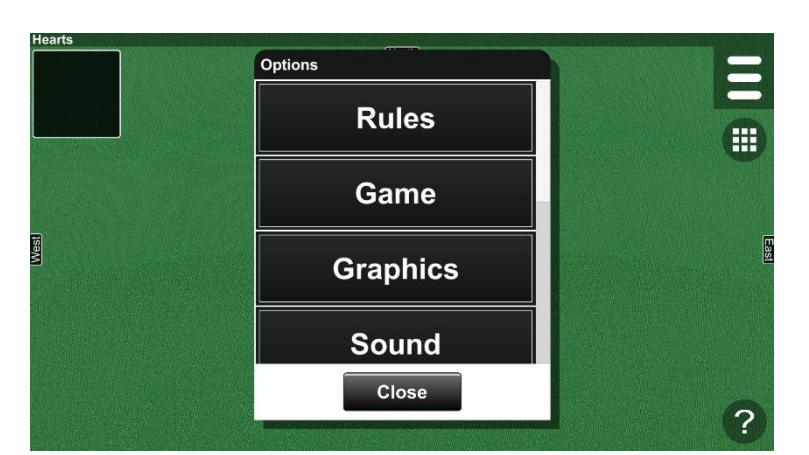

Figure 1-5 Options Dialog

## 1.3.3 Information Button

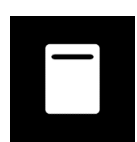

Pressing the Information button displays the Information dialog (Fig. 1-6). You can check rules, statistics, and logs in the dialog. (See Chapter 3 Information Dialog)

Hearts
Information
Rules
Statistics
Game Log
Close
?

Figure 1-6 Information Dialog

#### 1.3.4 Multiplayer Button

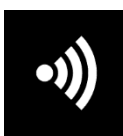

Pressing the Multiplayer button displays the Multiplayer dialog. You can play multiplayer games against other players on a computer network. (See Chapter 7 Multiplayer Games)

#### 1.3.5 Camera Button

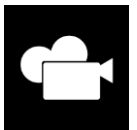

Pressing the Camera button displays the Camera dialog (Fig. 1-7). You can change camera settings in the dialog. (<u>See Chapter 4 Camera Dialog</u>)

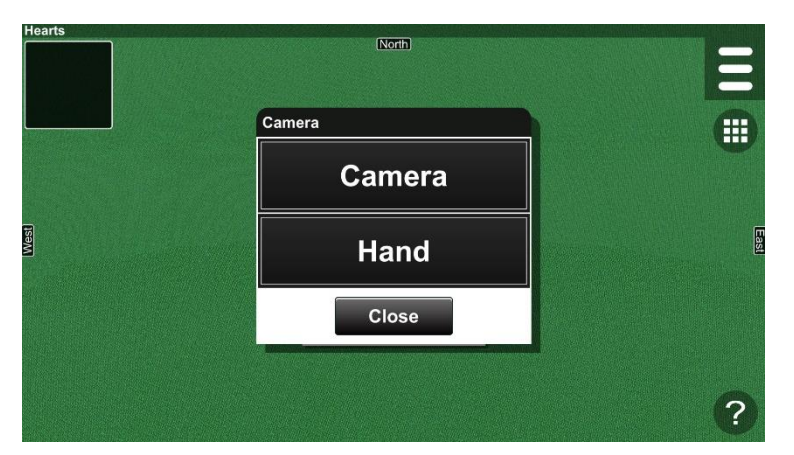

Figure 1-7 Camera Dialog

## 1.3.6 Game Button

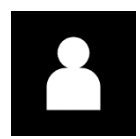

Pressing the Game button displays the Game dialog (Fig. 1-8). You can change the number of players, variants, and computer levels in the dialog. (See Chapter 2 Game Dialog)

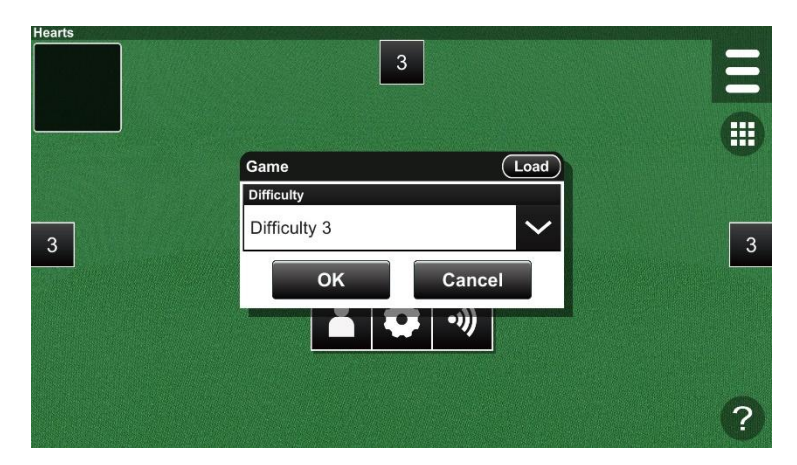

Figure 1-8 Game Dialog

#### 1.3.7 Quit Button

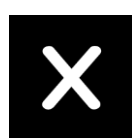

Pressing the Quit button closes the application.

## 1.4 Game List Dialog

| Hearts | alle service and the service of the service of the service of the service of the service of the service of the |           |         | (1 - J)  |            |               |     |      |       |   |
|--------|----------------------------------------------------------------------------------------------------|-----------|---------|----------|------------|---------------|-----|------|-------|---|
| 8      | Game List                                                                                                    |           |         |          |            | $\mathcal{D}$ |     |      |       |   |
|        | Games                                                                                                    | Solitaire |         | Online   |            |               |     |      |       |   |
| (2)    | Name                                                                                                    | Ð         | Players | Favorite |            |               |     |      |       |   |
|        | 🔿 Canasta                                                                                                    |           | 2 - 4   | **       |            |               |     |      |       | ÷ |
| (3)    | Concentrat                                                                                                    | ion       | 2 - 10  | ***      |            |               |     |      |       | Î |
| _      | Crazy Eigh                                                                                                    | ts        | 2 - 8   | * Co     | oncentrati | on            |     |      |       | 1 |
| Wes    | O Euchre                                                                                                    |           | 2 - 4   | *        | ) 1        | 2             | 3   | 4    | 5     |   |
|        | 🔿 Fan Tan                                                                                                    |           | 2 - 7   | *        | * *        | **            | *** | **** | ***** |   |
|        | Hearts                                                                                                    |           | 4       | *        |            | Clo           | se  |      |       |   |
|        | - Klahariace                                                                                                   |           | 2       |          |            | G             | 3   |      |       |   |
|        | Play                                                                                                    | /         | Close   |          |            |               | ע   |      |       |   |
|        | 4                                                                                                    |           | 5       |          |            |               |     |      |       | ? |

Figure 1-9 Game List Dialog

## ① Game List Button

The Game List dialog is displayed by pressing the Game List button.

## 2 List Header

Items in the list are sorted by pressing the header.

## 3 List Data

A list of games is displayed. The column labeled "Name" shows the name of each game, and the "Players" column indicates the number of players required for each game. Select an item from the list to change the current game.

## ④ Play Button

The current game is changed to the selected game by pressing the Play button.

#### (5) Close Button

The Game List dialog is closed by pressing the Close button.

## 6 Favorite Level Dialog

The Favorite Level dialog is displayed by pressing an item in the Favorite column. You can set your favorite level between zero and five.

## ⑦ Favorite Button

When the Favorite button in the top right corner is enabled, items that are not favorites are hidden (Fig. 1-10).

| Game List        |                                                                                                    |                                                                                                    | Press                                                                                                    |
|------------------|----------------------------------------------------------------------------------------------------|----------------------------------------------------------------------------------------------------|----------------------------------------------------------------------------------------------------|
| Games            | Solitaire                                                                                                    | Online                                                                                                    |                                                                                                    |
| Name             | Players                                                                                                    | Favorite                                                                                                    |                                                                                                    |
| Canasta          | 2 - 4                                                                                                    | **                                                                                                    | Y                                                                                                    |
| Concentration    | 2 - 10                                                                                                    | ***                                                                                                    |                                                                                                    |
| Crazy Eights     | 2 - 8                                                                                                    | *                                                                                                    | ſ                                                                                                    |
| O Euchre         | 2 - 4                                                                                                    | *                                                                                                    |                                                                                                    |
| 🔿 Fan Tan        | 2 - 7                                                                                                    | *                                                                                                    |                                                                                                    |
| O Hearts         | 4                                                                                                    | *                                                                                                    |                                                                                                    |
| Klahariace       | 2                                                                                                    |                                                                                                    |                                                                                                    |
| Play             | Close                                                                                                    |                                                                                                    |                                                                                                    |
|                  |                                                                                                    |                                                                                                    | (?)                                                                                                    |
| Game List        |                                                                                                    | <b>@</b> 4                                                                                                    | Press                                                                                                    |
| Game List        | · · · · ·                                                                                                    |                                                                                                    | Press                                                                                                    |
| Games            | Solitaire                                                                                                    | Online                                                                                                    |                                                                                                    |
| Name<br>Canasta  | Players                                                                                                    | Favorite                                                                                                    |                                                                                                    |
| Canada           | 2 4                                                                                                    |                                                                                                    |                                                                                                    |
| () Concentration | 2 - 10                                                                                                    |                                                                                                    |                                                                                                    |
| Concentration    | 2 - 10                                                                                                    | ***                                                                                                    |                                                                                                    |
|                  | 2 - 10                                                                                                    | ***                                                                                                    | R                                                                                                    |
| Concentration    | 2 - 10                                                                                                    | ***                                                                                                    | EX                                                                                                    |
| Concentration    | 2 - 10                                                                                                    | ***                                                                                                    | Ę                                                                                                    |
| Concentration    | 2 - 10                                                                                                    | ***                                                                                                    |                                                                                                    |
| Concentration    | 2 - 10                                                                                                    |                                                                                                    | Ę                                                                                                    |
| Concentration    | 2 - 10<br>Close                                                                                                    |                                                                                                    |                                                                                                    |
|                  | Game List  Games  Canasta  Concentration  Crazy Eights  Euchre  Fan Tan  Hearts  Klaborises  Play  Game List  Games  Name  Canasta | Game List       Solitaire         Name       Players         Canasta       2 - 4         Concentration       2 - 10         Crazy Eights       2 - 8         Euchre       2 - 4         Fan Tan       2 - 7         Hearts       4         Klaborizee       2         Play       Close         Game List       Solitaire         Name       Players         Canasta       2 - 4 | Game List         Online         Name       Players       Favorite         O Canasta       2 - 4       **         O Concentration       2 - 10       ***         O Concentration       2 - 10       ***         O Concentration       2 - 10       ***         O Concentration       2 - 10       ***         O Concentration       2 - 10       ***         O Concentration       2 - 4       *         O Euchre       2 - 4       *         O Fan Tan       2 - 7       *         O Hearts       4       *         Valabarizes       2       *         Play       Close       *         Game List       *       *         Canasta       2 - 4       ** |

Figure 1-10 Favorite Button

#### **⑧** Game Buttons

There are three buttons available: Games, Solitaire, and Online. The Games button displays competitive games, and the Solitaire button displays solitaires. The Online Status dialog is displayed by pressing the Online button (Fig. 1-11). The dialog shows the current status of multiplayer games. The column labeled "Connecting" indicates the number of players waiting for connections from clients. The current game is changed by pressing the Play button. (See Chapter 7 Multiplayer Games)

| Hearts                     |                |           |                  |      |
|----------------------------|----------------|-----------|------------------|------|
|                            | Game List      |           | 1                |      |
|                            | Games          | Solitaire | Online           |      |
|                            | Nam            | e F       | Players Favorite |      |
|                            | Online Stat    | us        |                  | W    |
|                            | 0              | Name      | Connecting       |      |
|                            | Canast         | a         | 0                |      |
| West                       | O Concer       | ntration  | 0                | East |
|                            | Play           |           | lose             |      |
|                            |                |           | Jose             |      |
|                            |                |           |                  |      |
|                            |                |           |                  |      |
|                            |                | y C       | Jose             | 2    |
| and a second second second |                |           |                  |      |
|                            |                |           |                  |      |
|                            |                |           |                  |      |
| Hearts                     |                | North     |                  |      |
|                            |                |           |                  |      |
|                            |                |           |                  |      |
|                            | Multiplayer    |           | X                |      |
|                            | Friends or Fam | ily       |                  | Y    |
|                            | Onlin          | е         | $\sim$           |      |
| <b>H</b>                   | Worldwide      |           |                  |      |
| Me                         | Onlin          | е         | $\sim$           |      |
|                            |                |           |                  |      |
|                            | OK             |           | lose             |      |
|                            |                |           |                  |      |
|                            |                |           |                  |      |
|                            |                |           |                  | 2    |
|                            |                |           |                  |      |

Figure 1-11 Online Status Dialog

## 1.5 Setting Menu

A shortcut menu is available at the center (Fig. 1-12).

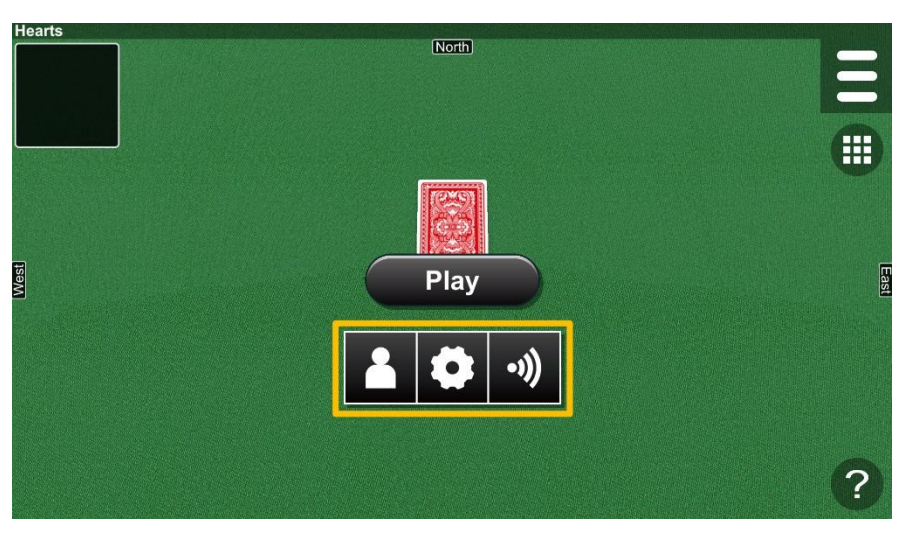

Figure 1-12 Setting Menu

## 1.6 Help Dialog

The Help dialog is displayed by pressing the Help button (Fig. 1-13).

| Hearts |                          |      |      |
|--------|--------------------------|------|------|
|        | Help                     |      |      |
|        | Hearts                   |      |      |
|        | How to Play              | View |      |
|        | Options                  | View | W    |
|        | Card Games               |      |      |
|        | User Manual              | View |      |
| West   | Game Guide               | View | Last |
|        | Explanatory Video        | View |      |
|        | Homepage                 |      |      |
|        | http://www.goodsoft.biz/ | View |      |
|        | Close                    |      |      |
|        |                          |      | ?    |

Figure 1-13 Help Dialog

## 2. Game Dialog

You can change the number of players, variants, and computer levels in the Game dialog (Fig. 2-1). The dialog varies depending on the current game, and the difficulty is saved for each variant.

| Crazy E | ights                                                                                             |            |          |   |              |        |     |  |          |
|---------|---------------------------------------------------------------------------------------------------|------------|----------|---|--------------|--------|-----|--|----------|
| 2       | 2                                                                                                 | 2          | 2        | 2 |              |        |     |  |          |
|         | њуш о                                                                                             |            |          |   | Game         |        | oad |  |          |
| F       | Naver 5                                                                                           |            | Player 6 |   | Players      |        |     |  |          |
|         | Auguru Came Load<br>Player 5 Player 6 6 Variants<br>Special Variants<br>Difficulty Difficulty 2 V | <b>. .</b> |          |   |              |        |     |  |          |
|         |                                                                                                   |            |          |   | Variants     |        |     |  |          |
|         |                                                                                                   |            |          |   | Special      |        | ~   |  | Skip J   |
|         |                                                                                                   |            |          |   | Difficulty   |        |     |  | Draw 2 K |
|         |                                                                                                   |            |          |   | Difficulty 2 |        | ~   |  |          |
|         |                                                                                                   |            |          |   | ок           | Cancel |     |  |          |
|         |                                                                                                   |            |          |   |              |        |     |  | ?        |

Figure 2-1 Game Dialog

## 2.1 Customizing Levels

The computer levels are displayed in the west, north, and east areas (Fig. 2-2). Lower levels represent weaker opponents, while higher levels represent stronger ones. The "?" level is a random level that changes for each play. For example, if there are 1 to 5 levels in a game, one of the levels from 1 to 5 is randomly selected. When the Difficulty item is set to Custom, the level areas can be pressed. Pressing the level area displays the Level Dialog, where you can change levels.

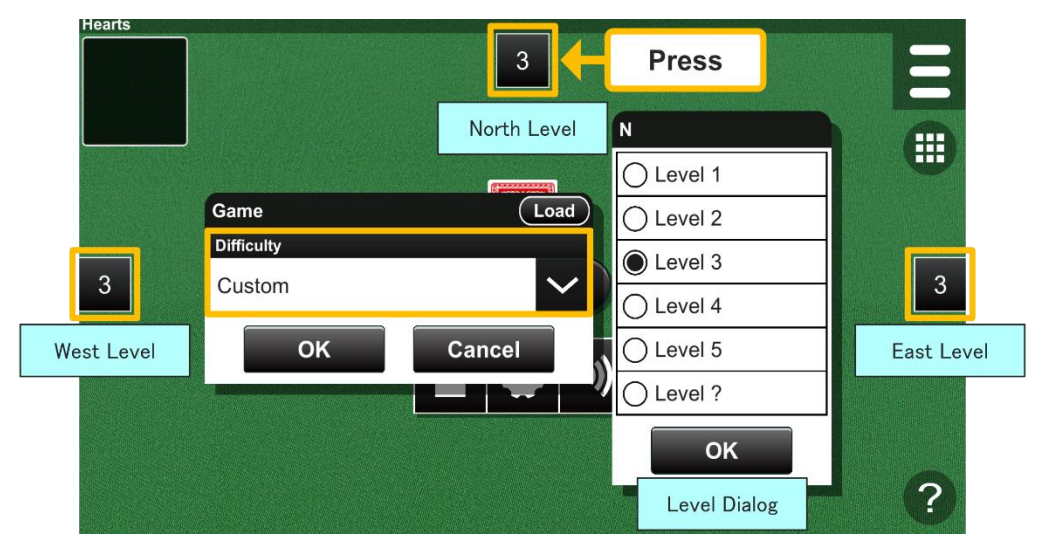

Figure 2-2 Customizing Levels

If the number of players is five or more, it is displayed in the upper left (Fig. 2-3).

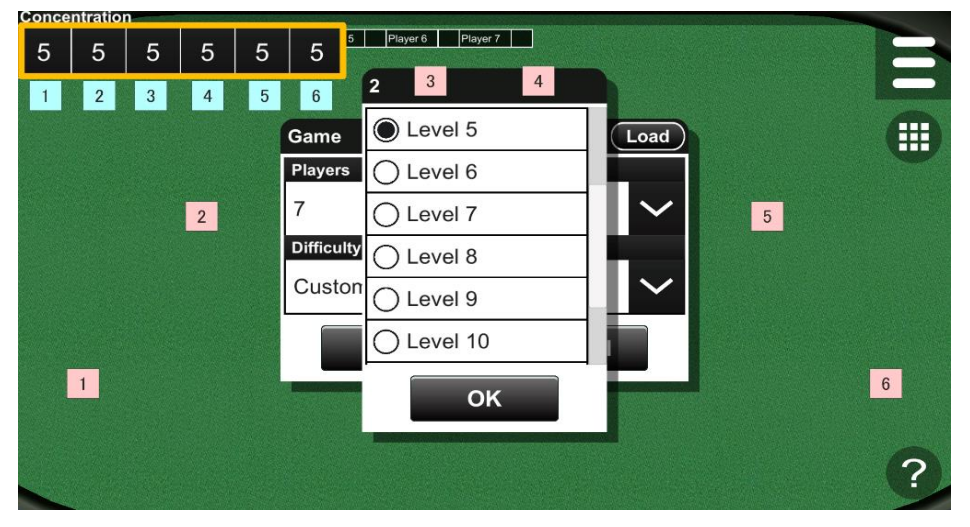

Figure 2-3 Customizing Levels 2

## 2.2 Demonstration

If the Difficulty item is set to Demonstration, the south player becomes a computer player, and the game is played automatically (Fig. 2-4).

| Hearts | ?                 |      | B |
|--------|-------------------|------|---|
|        |                   |      |   |
|        | Game              | Load |   |
|        | Difficulty        |      |   |
| ?      | Demonstration     |      | ? |
|        | V Demonstration   |      |   |
|        | Difficulty 1 Easy |      |   |
|        | Difficulty 2      |      |   |
|        | Difficulty 3      |      | ? |

Figure 2-4 Demonstration

## 2.3 Loading Rules

You can load custom rules by pressing the Load button (Fig. 2-5). (See Chapter 6.1 Rules Options)

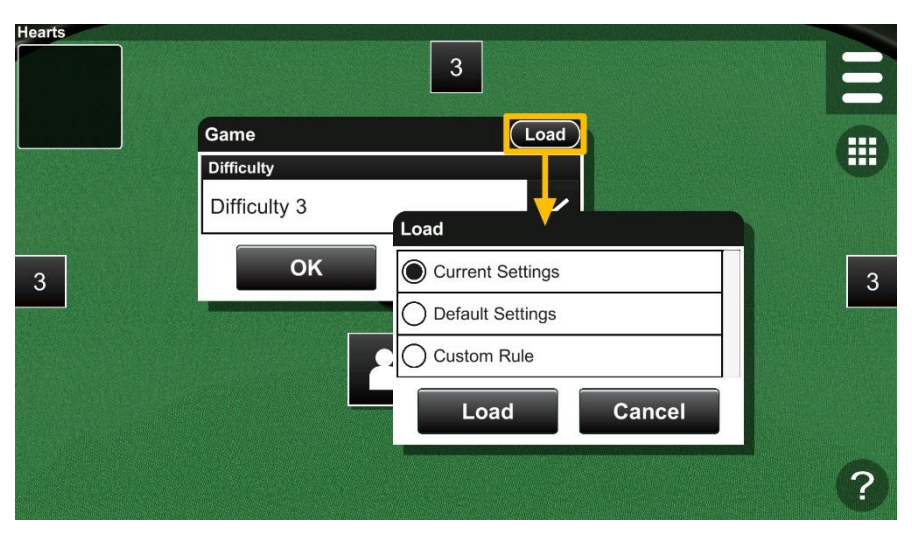

Figure 2-5 Loading Rules

# 3. Information Dialog

The Information dialog includes the Rules, Statistics, and Game Log items (Fig. 3-1).

| Hearts | North       |   |
|--------|-------------|---|
|        | Information | 8 |
|        | Rules       |   |
|        | Statistics  |   |
|        | Game Log    |   |
|        | Close       |   |
|        |             | ? |

Figure 3-1 Information Dialog

## 3.1 Rules Dialog

The Rules dialog displays the rules of the current game (Fig. 3-2).

| Hearts |                                     |                                                          |      |
|--------|-------------------------------------|----------------------------------------------------------|------|
|        | Rules                               |                                                          |      |
|        | End of the Game                     | Points                                                   | -    |
|        | Points                              | 100                                                      |      |
|        | Deals                               | 12                                                       |      |
|        | First Trick                         | Whoever has the 2 of clubs                               |      |
| Mest   | Passing Cards                       | Left - Right - Opposite -<br>None                        | East |
|        | Breaking Hearts                     | Disabled                                                 |      |
|        | Omnibus                             | Disabled                                                 |      |
|        | Penalty Cards to the<br>First Trick | Players cannot play a<br>penalty card to the first trick |      |
|        |                                     | Close                                                    |      |
|        |                                     |                                                          | ?    |

Figure 3-2 Rules Dialog

## 3.2 Statistics Dialog

The Statistics dialog presents statistics for the current game (Fig. 3-3). It includes the total number of games, the count of wins, and the percentage of wins for each difficulty level. If a game has variants, you can potentially change them by pressing tabs at the top. The Rank dialog is accessed by pressing a row in the list.

| Two Three                               | Three Euchre |       | Call-Ace | Pre  | ss        |                |      |  |
|-----------------------------------------|--------------|-------|----------|------|-----------|----------------|------|--|
| 11-11-11-11-11-11-11-11-11-11-11-11-11- |              | Total | Wins     | Rate |           | Nessenation of |      |  |
| Difficult                               | y 1          | 23    | 18       | 78%  | Difficult |                |      |  |
| Difficult                               | y 2          | 27    | 17       | 62%  | Bank      | Total          | Pata |  |
| Difficult                               | y 3          | 50    | 23       | 46%  |           | 23             | 46%  |  |
| Difficult                               | у 🔁          |       | 5        | 23%  | 2         | 27             | 54%  |  |
| Difficult                               | y P          | Press | 6        | 46%  |           |                |      |  |
| Rando                                   | m            | 14    | 6        | 42%  |           | Close          |      |  |
| Custo                                   | m            | 17    | 8        | 47%  | •//       |                |      |  |
| Netwo                                   | rk           | 0     | 0        | 0%   |           |                |      |  |

Figure 3-3 Statistics Dialog

Ties do not count as wins, and games restarted using the Restart button are not recorded in the statistics.

## 3.3 Game Log Dialog

The Game Log dialog shows the result of the current game (Fig. 3-4).

| Hearts |                    |   |
|--------|--------------------|---|
|        | Game Log           |   |
|        | 01/01/2024 17:54 3 |   |
|        | 01/01/2024 17:23 2 |   |
|        | 01/01/2024 17:12 2 |   |
|        | 01/01/2024 17:04   |   |
| West   | 01/01/2024 16:55 1 |   |
|        | 01/01/2024 16:43 2 |   |
|        | 01/01/2024 16:30 2 |   |
|        | Load               | 0 |
|        |                    | 9 |

Figure 3-4 Game Log Dialog

By pressing an item in the Game Log dialog, the Result dialog is displayed (Fig. 3-5). The Result dialog has the score, and you can watch the game replay by pressing the Replay button (Fig. 3-6).

(See Chapter 5).

| rts              | installigation of the strategy of the | Noth              | SPECIAL SPECIAL SPECIA |
|------------------|---------------------------------------|-------------------|----------------------------------------------------------------------------------------------------|
| Game Log         |                                       |                   |                                                                                                    |
| 01/01/2024 17:54 | 3                                     | 01/01/2024 17:04  |                                                                                                    |
| 01/01/2024 17:23 | 2                                     | Name Total Rank   |                                                                                                    |
| 01/01/2024 17:12 | 2                                     | S Player 56 🦞     |                                                                                                    |
| 01/01/2024 17:04 | <b>V</b>                              | W West 92 3       |                                                                                                    |
| 01/01/2024 16:55 | 1                                     | P N North 61 2    |                                                                                                    |
| 01/01/2024 16:43 | 2                                     | E East 103 4      |                                                                                                    |
| 01/01/2024 16:30 | 2                                     | Replay Save Close |                                                                                                    |
|                  |                                       |                   |                                                                                                    |
| Load C           | lose                                  | Replay Mode       |                                                                                                    |

Figure 3-5 Result Dialog

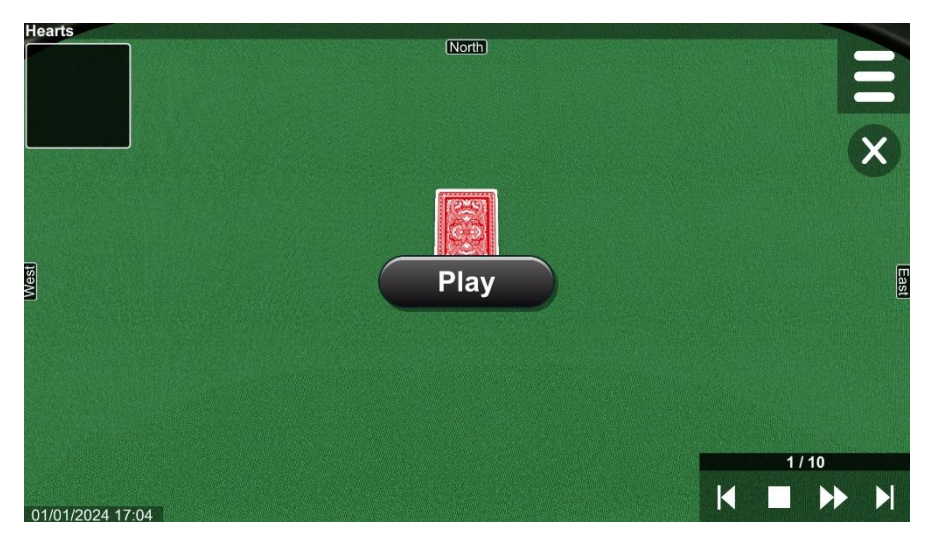

Figure 3-6 Replay Mode

## 4. Camera Dialog

The Camera dialog includes the Camera and Hand items (Fig. 4-1).

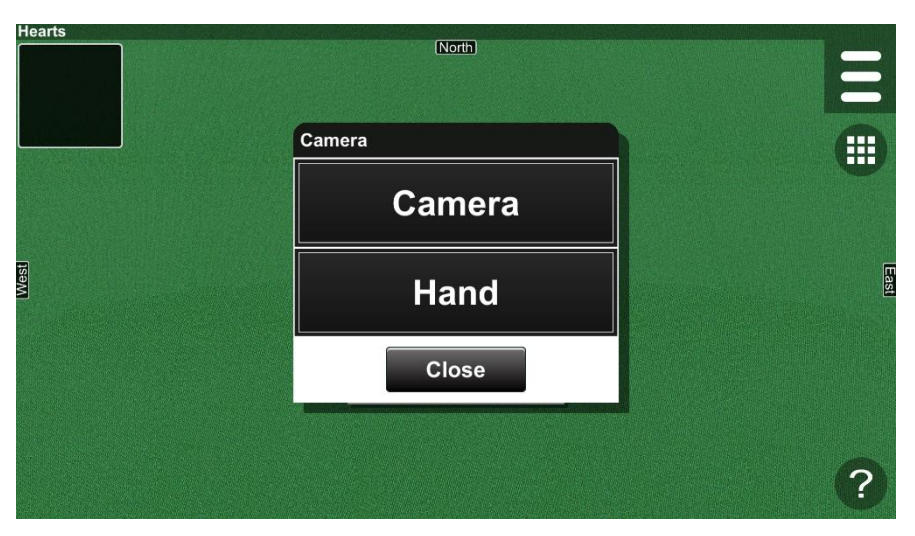

Figure 4-1 Camera Dialog

## 4.1 Camera Dialog

In the Camera dialog, you can adjust a camera in the game space (Fig. 4-2). The camera settings are reset by pressing the Reset button.

| (Noth)          |       |
|-----------------|-------|
| Camera          |       |
| Zoom            |       |
| Angle           |       |
| Depth           |       |
|                 |       |
| Side            |       |
| Multiple Camera |       |
| Reset           | Close |
|                 | ?     |

Figure 4-2 Camera Dialog 2

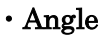

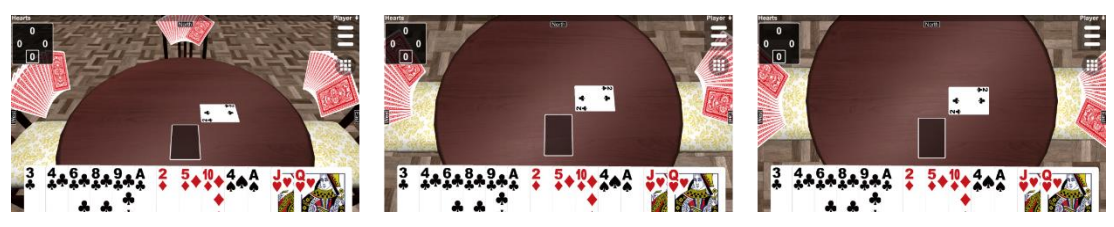

#### • Depth

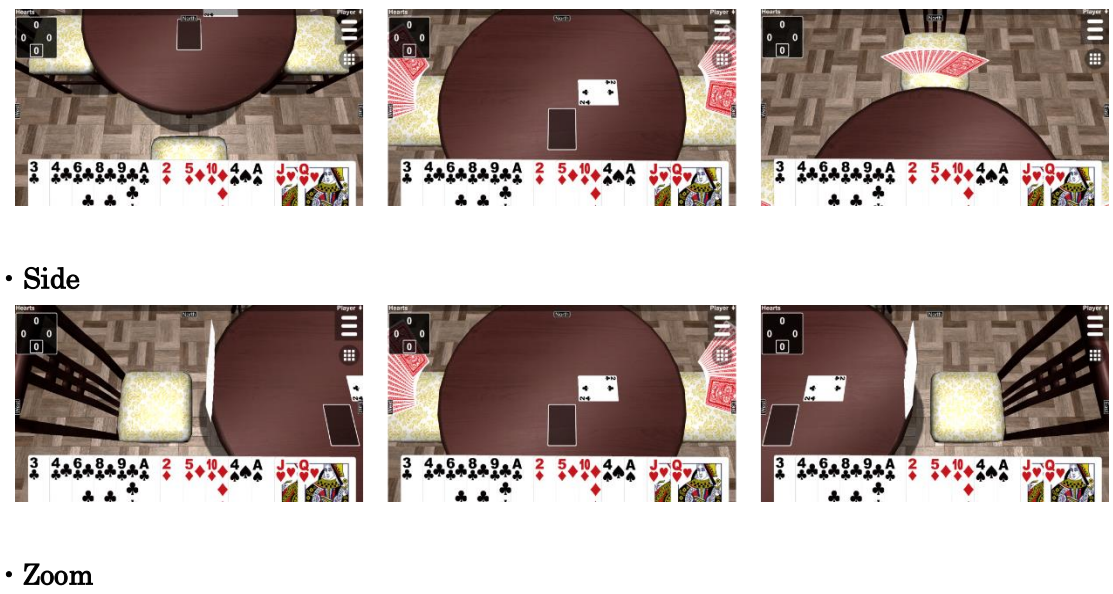

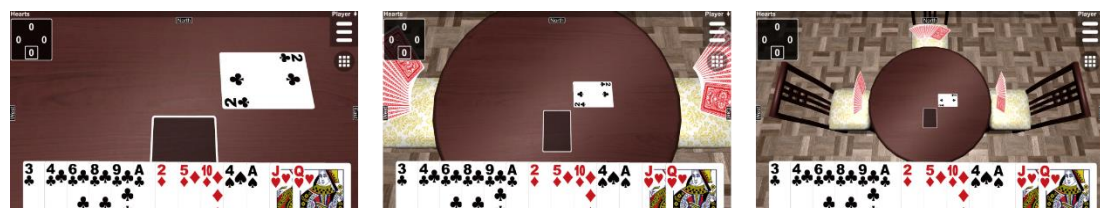

## $\cdot$ Multiple Camera

If the Multiple Cameras option is enabled, you can use multiple cameras (Fig. 4-3). Cameras are added by pressing the Add button and deleted by pressing the Delete button. You can switch between the cameras using the number buttons at the bottom right.

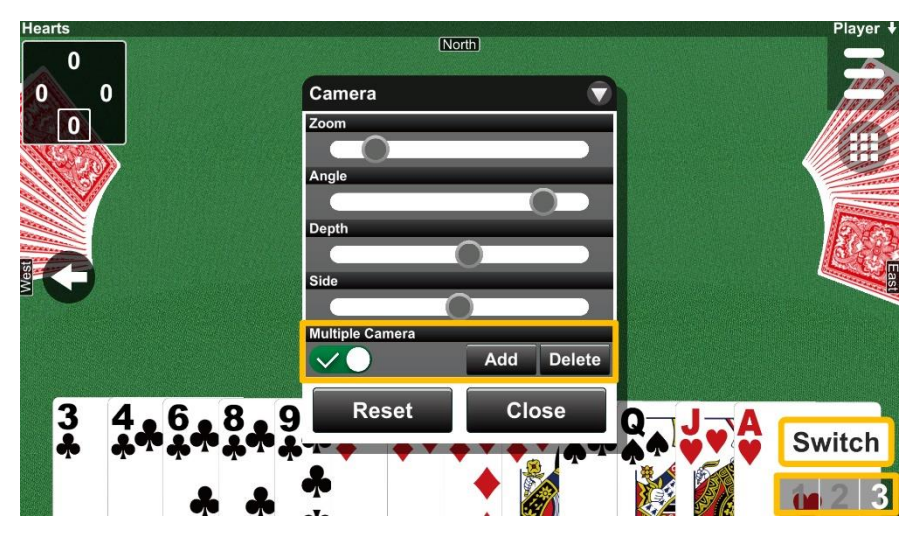

Figure 4-3 Multiple Camera

## 4.2 Hand Dialog

In the Hand dialog, you can adjust the position and size of your hand (Fig. 4-4). The settings are reset by pressing the Reset button.

| Hearts | North       |      |
|--------|-------------|------|
|        | Hand        |      |
|        | Size        |      |
|        |             | 6    |
|        | Width       |      |
|        |             |      |
|        | Height      |      |
|        |             |      |
| _      | Side        |      |
| Wes    |             | Fast |
|        | Fan Angle   |      |
|        |             |      |
|        | Fan Height  |      |
|        |             |      |
|        |             |      |
|        | Reset Close |      |
|        |             |      |
|        |             | ?)   |
|        |             |      |

Figure 4-4 Hand Dialog

 $\boldsymbol{\cdot} \operatorname{Size}$ 

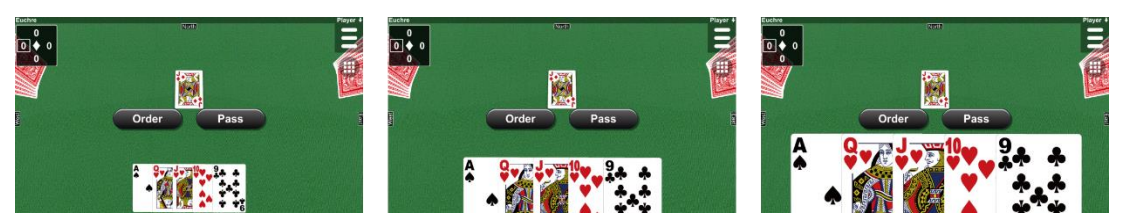

• Width

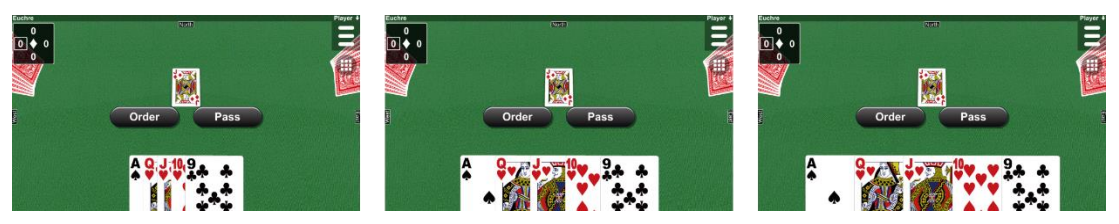

• Height

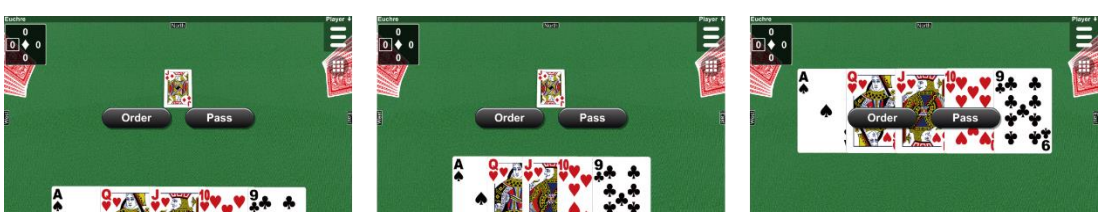

• Side

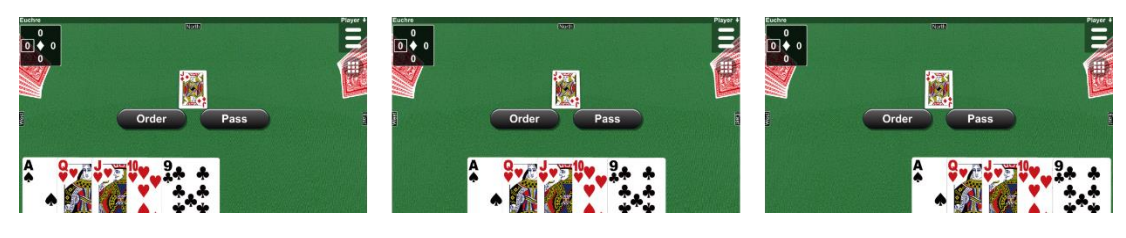

 $\cdot$  Fan Angle

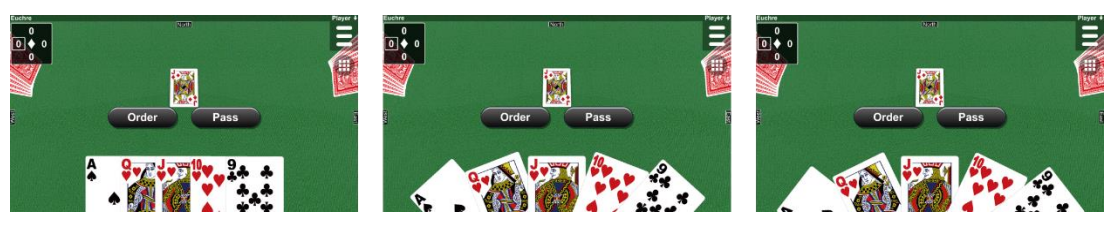

• Fan Height

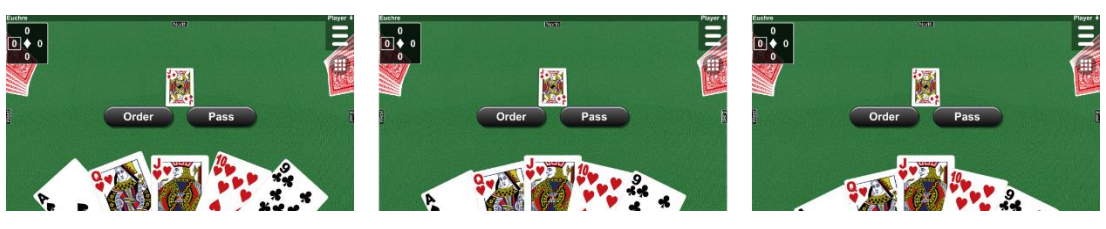

## 5. Replay Mode

#### 5.1 Replay Mode

The current game switches to the replay mode by pressing the Replay button in the Result dialog of the Game Log. (See 3.3 Game Log Dialog)

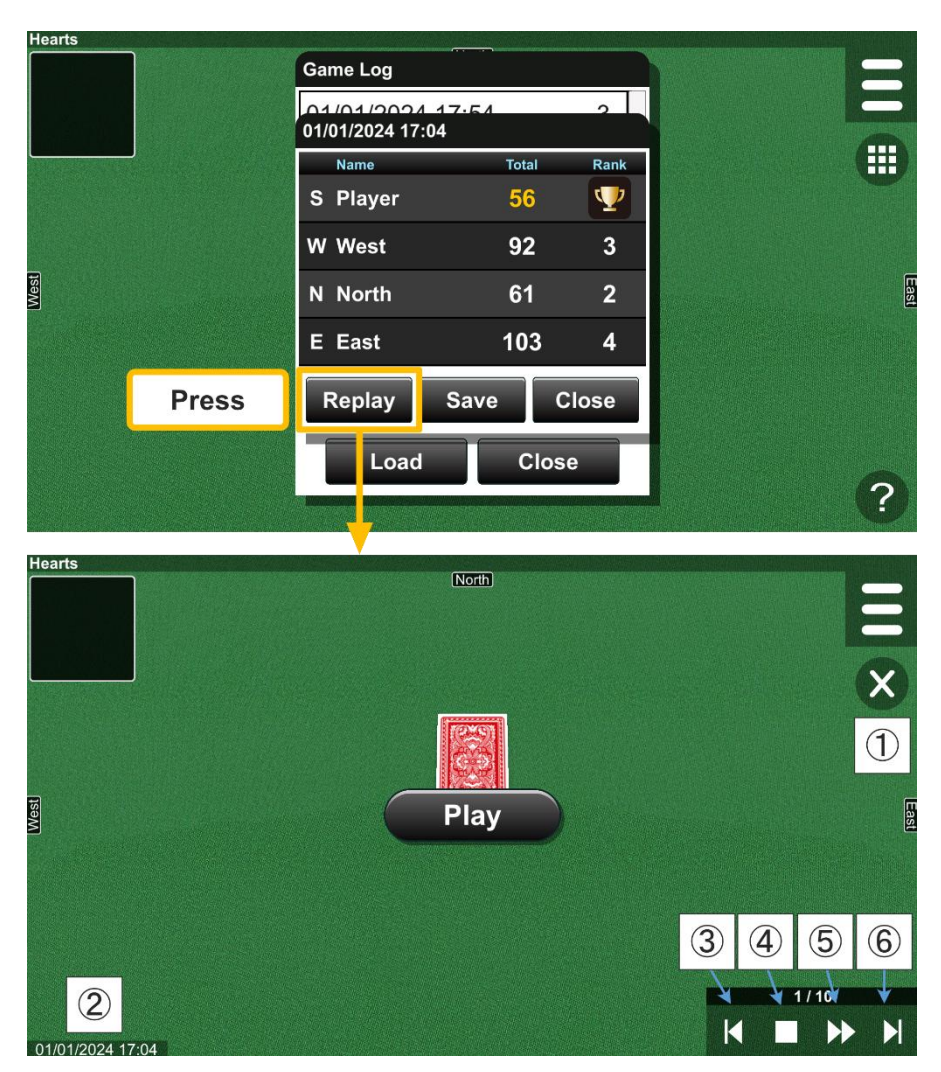

Figure 5-1 Replay Mode

- ① Exit Button
- ② Date Text
- ③ Back Button

- ④ Pause/Resume Button
- 5 Fast Forward Button
- 6 Next Button

The Date Text displays the date a play was recorded. You can stop and resume a replay by pressing the Pause/Resume button. A replay is fast forwarded by pressing and holding the Fast Forward button. It moves to the previous checkpoint with the Back button and to the next checkpoint with the Next button. The replay mode ends by pressing the Exit button. In the replay mode, there are some differences compared to the main mode.

• The Multiplayer button is disabled.

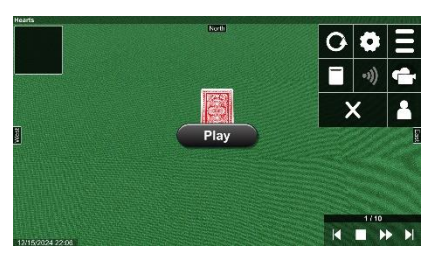

• You cannot change rules and cannot reset settings.

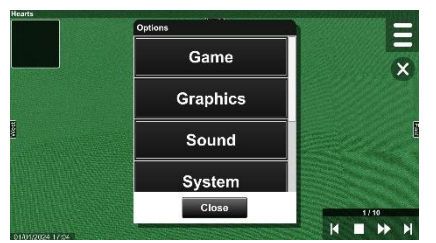

• Rules in the Rules dialog are changed to the rules of a replay.

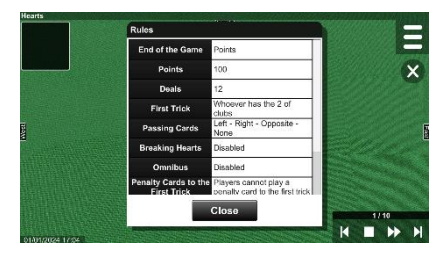

• A value in the Game dialog is changed to the value of a replay.

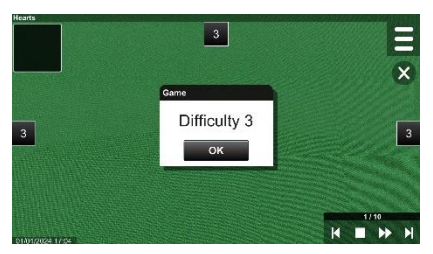

• A replay is reset by pressing the Restart button.

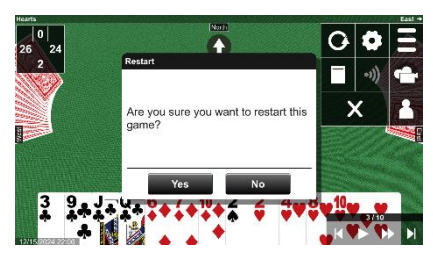

#### 5.2 Replay Mode in Solitaire

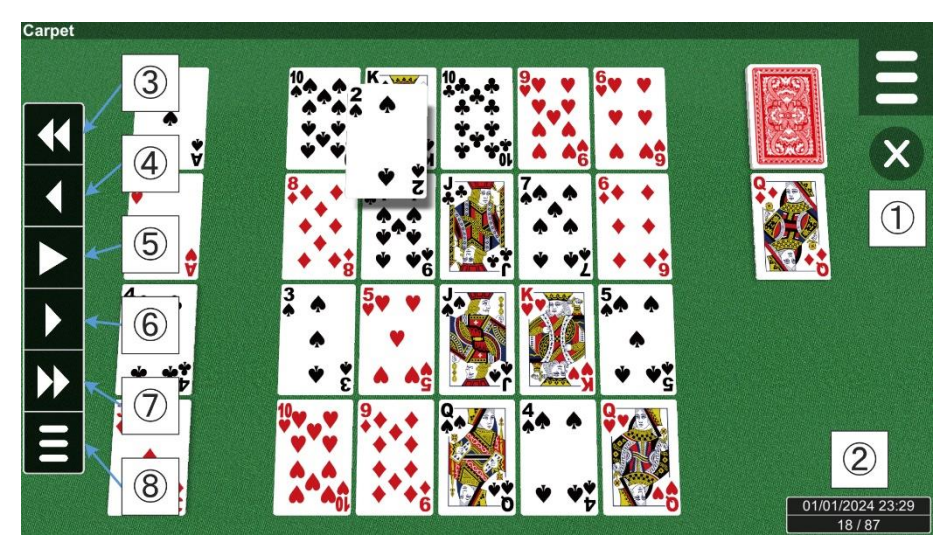

Figure 5-2 Replay Mode in Solitaire

- ① Exit Button
- ② Date Text
- ③ Back Button
- ④ Back Button(One Undo)

- <sup>(5)</sup> Pause/Resume Button
- ⑥ Next Button(One Step)
- 0 Next Button
- (8) Menu Button(Hide/Show)

## 6. Options Dialog

The Options dialog contains the following items (Fig. 6-1): Rules, Game, Graphics, Sound, System, Network, Language, Information, and Reset. Settings under Rules, Game, and Graphics are applied to each game, while settings under the other items are shared across all games.

![](_page_25_Figure_2.jpeg)

Figure 6-1 Options Dialog

#### 6.1 Rules Options

The Rules options are specific each game. (<u>See Chapter 8 Common Options</u>)

You can save and restore custom rules by pressing the Save and Load button (Fig. 6-2 and 6-3). The Rule Name dialog appears by pressing the Save button. Enter a rule name and press Save. The Load dialog appears by pressing the Load button. Select a rule name and press Load.

![](_page_25_Picture_7.jpeg)

Figure 6-2 Saving rules

| Rules Save Load                        |   |
|----------------------------------------|---|
| Rules                                  |   |
| Load                                   |   |
| Current Settings                       |   |
| Default Settings                       |   |
|                                        |   |
| Load Cancel                            |   |
| Penalty Gards to Players cannot play a |   |
| OK Cancel                              |   |
|                                        | 1 |

Figure 6-3 Loading rules

You can update custom rules by pressing the Update buttons and delete them by pressing the Delete buttons (Fig. 6-4). If you want to modify custom rules, change the settings and press the Update button (Fig. 6-5).

| Hearts | Rules                             | Save Load |
|--------|-----------------------------------|-----------|
|        | Rules                             |           |
|        | End of the Game Points            |           |
|        | Load                              |           |
|        | Current Settings                  |           |
|        | Default Settings                  |           |
| Me     | 🖉 🖲 Update 🔶                      | Delete    |
|        | E Load Car                        | ncel      |
|        |                                   |           |
|        | Penalty Cards to Players cannot o | nlav a    |
|        | OKCa                              | incel     |
|        |                                   |           |

Figure 6-4 Updating and Deleting rules

|    |                   | Rules  |              | Save                              | Load   |     |
|----|-------------------|--------|--------------|-----------------------------------|--------|-----|
|    |                   | Rules  |              | _                                 |        | -   |
|    |                   | End    | of the Game  | Points                            | $\sim$ |     |
|    | <b>E</b>          |        | Points       | 100                               |        | -   |
|    | Edit<br>Rule Name |        | eals         | 12                                |        |     |
| 5  | Custom Rule       |        | Trick        | Whoever has the clubs             | Change |     |
| Me | Update            | Cancel | ig Cards     | Left - Right -<br>Opposite - None |        | ast |
|    |                   |        | ig Hearts    | Disabled                          |        |     |
|    |                   | c      | Omnibus      | Disabled                          |        |     |
|    |                   | - Pena | Ity Cards to | Blavors cannot play a             |        |     |
|    |                   |        | ок           | Cancel                            |        |     |
|    |                   |        |              |                                   |        | ?   |

Figure 6-5 Updating rules

## 6.2 Game Options

The Game options are specific to each game. (See Chapter 8 Common Options)

#### 6.3 Graphics Options

In the Graphics options, you can change card images, a floor texture, a table model and spotlights (Fig. 6-6). If the settings are changed, the message area of the header becomes "Custom". The settings are reset by pressing the Reset button.

![](_page_27_Picture_4.jpeg)

Figure 6-6 Graphics Dialog

The Card Front dialog allows you to change the front images and rank characters of cards (Fig. 6-7).

![](_page_27_Picture_7.jpeg)

Figure 6-7 Card Front Dialog

## 6.4 Sound Options

You can configure sound effects and background music in the Sound dialog (Fig. 6-8). The volume is adjusted by sliding the volume bar, and the sound is muted by pressing the Mute button.

![](_page_28_Picture_2.jpeg)

Figure 6-8 Sound Dialog

Pressing the button to the right of the Background Music opens the Background Music dialog, where you can change the background music (Fig. 6-9).

![](_page_28_Figure_5.jpeg)

Figure 6-9 Background Music Dialog

## 6.5 System Options

| Player Name         |                                                               |
|---------------------|---------------------------------------------------------------|
| Player Name         | Set the names of players. If left empty, the default values   |
| AI Name             | are used.                                                     |
| Showing Names       | Sets whether to display player names.                         |
| Font Size           | Adjusts the font size of player names.                        |
| Screen              |                                                               |
| Screen Orientation  | Sets the screen orientation. If Auto is set, it is determined |
|                     | automatically.                                                |
| Full Screen         | Enables or disables full-screen mode.                         |
| Status Bar          | Sets whether to show the status bar.                          |
| Title Bar           | Sets whether to show the title bar.                           |
| Help Button         | Sets whether to show the Help button.                         |
| Setting Menu        | Sets whether to show the setting menu.                        |
| Button Size         | Sets the size of the Menu button, Game List button,           |
|                     | Replay button, etc.                                           |
| Menu Size           | Sets the size of the expanded menu.                           |
| Graphics Quality    | Sets the graphics quality. The quality increases in the       |
|                     | order of Very Low, Low, Medium, High, Very High, and          |
|                     | Ultra. If the application is unstable, lowering this value    |
|                     | may improve its performance.                                  |
| Frame Rate          | Sets the frame rate. When "Display refresh rate" is           |
|                     | selected, the application utilizes the display's maximum      |
|                     | refresh rate for full performance. When "Half of the          |
|                     | display refresh rate" is selected, the application runs at    |
|                     | half of the maximum refresh rate.                             |
| Game                | 1                                                             |
| Graphics            | Configures graphics settings applied to all games.            |
|                     | ( <u>See 6.3</u> )                                            |
| Message Size        | Sets the message size of games (Fig. 6-10).                   |
| Popup Message Time  | Sets the duration for which a popup message is displayed.     |
| Inverted North Card | Enables or disables upside-down cards for the north           |
|                     | player (Fig. 6-11).                                           |
| Victory Effect      | Enables or disables victory effects when winning a game.      |
| Animation           |                                                               |

| Animation Speed    | Sets the animation speed of games. Animation Rate is       |  |
|--------------------|------------------------------------------------------------|--|
|                    | customizable if set to Custom.                             |  |
| Animation Rate     | Adjusts the animation speed rate as the percentage of      |  |
|                    | medium speed (100%). The higher the value, the slower it   |  |
|                    | is.                                                        |  |
| Message Speed      | Sets the message speed in milliseconds.                    |  |
| Deal Speed         | Sets the animation speed of dealing cards. No animation    |  |
|                    | if set to zero.                                            |  |
| Number of Shuffles | Sets the number of shuffle animations. No animation if set |  |
|                    | to zero.                                                   |  |
| Trick Speed        | Used in trick-taking games, sets the waiting time at the   |  |
|                    | end of a trick in milliseconds. Disabled if Automatic Card |  |
|                    | Flipping is off.                                           |  |
| Control            |                                                            |  |
| Swiping Up/Down    |                                                            |  |
| Swiping Left/Right | ( <u>See 6.5.1)</u>                                        |  |
| Pinching In/Out    |                                                            |  |
| Hand Control       |                                                            |  |
| Swiping Up/Down    |                                                            |  |
| Swiping Left/Right | ( <u>See 6.5.1)</u>                                        |  |
| Pinching In/Out    |                                                            |  |

![](_page_30_Picture_1.jpeg)

Figure 6-10 Message Size

![](_page_30_Picture_3.jpeg)

Figure 6-11 Inverted North Card

#### 6.5.1 Control / Hand Control

The Control option binds gestures to the game camera (Fig. 6-12). There are three gestures: Swiping Up/Down, Swiping Left/Right, and Pinching In/Out. If "Disabled" is selected in the option, this does not work. The Hand Control option binds the gestures to your hand. When you make the gesture on your hand, the settings of the Hand Control have priority.

| Hearts |                                  |                                                                                                    |
|--------|----------------------------------|----------------------------------------------------------------------------------------------------|
|        | System                           |                                                                                                    |
|        | Trick Speed 1000 ms              |                                                                                                    |
|        | Control                          |                                                                                                    |
|        | Swiping Up/Down Changing Depth 🗸 |                                                                                                    |
|        | Swiping Left/Right Changing Side |                                                                                                    |
|        | Pinching In/Out Changing Zoom    |                                                                                                    |
|        | Hand Control                     |                                                                                                    |
| J      | Swiping Up/Down Disabled         |                                                                                                    |
|        | Swiping Left/Right Changing Side |                                                                                                    |
|        | Pinching In/Out Changing Width 🗸 |                                                                                                    |
|        | OK Cancel                        |                                                                                                    |
|        |                                  | la de la composition de la composition de la composition de la composition de la composition de la composition |
|        |                                  |                                                                                                    |

Figure 6-12 Control / Hand Control

## **Recommended Settings**

#### Control

| Swiping Up/Down    | Changing Angle, Changing Depth, Changing Zoom |
|--------------------|-----------------------------------------------|
| Swiping Left/Right | Changing Angle, Changing Side, Changing Zoom  |
| Pinching In/Out    | Changing Angle, Changing Zoom                 |

#### Hand Control

| Swiping Up/Down    | Changing Width, Changing Height, Changing Fan Angle |
|--------------------|-----------------------------------------------------|
| Swiping Left/Right | Changing Width, Changing Side, Changing Fan Angle   |
| Pinching In/Out    | Changing Width, Changing Fan Angle                  |

## Setting Examples

#### Control Example 1

| Swiping Up/Down    | Changing Depth |  |
|--------------------|----------------|--|
| Swiping Left/Right | Changing Angle |  |
| Pinching In/Out    | Changing Zoom  |  |

## Control Example 2

| Swiping Up/Down    | Changing Depth |
|--------------------|----------------|
| Swiping Left/Right | Changing Side  |
| Pinching In/Out    | Changing Zoom  |

## Control Example 3

| Swiping Up/Down    | Changing Depth |
|--------------------|----------------|
| Swiping Left/Right | Changing Side  |
| Pinching In/Out    | Changing Angle |

## Hand Control Example 1

| Swiping Up/Down    | Changing Height |
|--------------------|-----------------|
| Swiping Left/Right | Changing Side   |
| Pinching In/Out    | Changing Width  |

## Hand Control Example 2

| Swiping Up/Down    | Disabled       |
|--------------------|----------------|
| Swiping Left/Right | Changing Side  |
| Pinching In/Out    | Changing Width |

#### Hand Control Example 3

| Swiping Up/Down    | Disabled           |
|--------------------|--------------------|
| Swiping Left/Right | Changing Width     |
| Pinching In/Out    | Changing Fan Angle |

#### 6.6 Network Options

| Network           |                                                               |  |
|-------------------|---------------------------------------------------------------|--|
| Player Name       | Sets the name used in multiplayer games.                      |  |
| Chat Size         | Sets the maximum size of chat history.                        |  |
| Bluetooth         |                                                               |  |
| Confirm Dialog    | Sets whether to display a confirmation dialog when            |  |
|                   | enabling Bluetooth.                                           |  |
| Discoverable Time | Sets the discoverable time of the device on the server side.  |  |
|                   | The discoverable time is the limit when the server device     |  |
|                   | is detected by client devices. This option has durations of   |  |
|                   | 120, 180, 240, 300 seconds, Unlimited, and Disabled. If       |  |
|                   | Unlimited is selected, there is no time limit, but there is a |  |
|                   | security risk. If Disabled is selected, the device is not     |  |
|                   | discoverable to other devices.                                |  |
| TCP/IP            |                                                               |  |
| Port              | Sets the port number on the server side.                      |  |

#### 6.7 Language Options

The Language options allow you to set the system language of the application.

## 6.8 Information

The Information Dialog displays information about the application (Fig. 6-13).

![](_page_33_Figure_6.jpeg)

Figure 6-13 Information Dialog

## 6.9 Reset Dialog

In the Reset dialog, you can reset settings by selecting the items you want to reset and pressing the Reset button (Fig. 6-14). If Initialization is selected, all settings and data will be deleted.

|          | Reset                    |   |
|----------|--------------------------|---|
|          | Applied to this game     |   |
|          | Rule Settings            |   |
|          | Game Settings            | • |
|          | User Interface           |   |
| <b>1</b> | Custom Rules             |   |
| Me       | Statistics               |   |
|          | Game Log                 |   |
|          | Applied to all the games |   |
|          | Svstem Settinas          |   |
|          | Reset Cancel             | - |
|          |                          | ? |

Figure 6-14 Reset Dialog

| Applied to each game                                      |                                                 |  |  |  |
|-----------------------------------------------------------|-------------------------------------------------|--|--|--|
| Rule Settings                                             | Rule settings                                   |  |  |  |
| Game Settings                                             | Game settings                                   |  |  |  |
| User Interface                                            | Camera settings and Graphics settings           |  |  |  |
| Custom Rules                                              | custom rules                                    |  |  |  |
| Statistics                                                | statistics                                      |  |  |  |
| Game Log                                                  | log data                                        |  |  |  |
| Applied to all the games                                  |                                                 |  |  |  |
| System Settings                                           | System settings                                 |  |  |  |
| Network Settings                                          | Network settings                                |  |  |  |
| Language Settings                                         | Language settings                               |  |  |  |
| System Data                                               | • music settings                                |  |  |  |
|                                                           | • settings of the Game List dialog              |  |  |  |
| $\cdot$ an id and password used in the Multiplayer Dialog |                                                 |  |  |  |
| All Game Logs                                             | log data of all games                           |  |  |  |
| Initialization                                            |                                                 |  |  |  |
| Initialization                                            | Complete reset, clearing all settings and data. |  |  |  |

## 7. Multiplayer Games

The Multiplayer dialog allows you to play games with other people over a computer network (Fig. 7-1). The dialog operates in two modes: Private mode for playing with family and friends, and Worldwide mode for connecting with people around the world. The available networks include Online, TCP/IP, and Bluetooth. Multiplayer games are implemented using a client-server system comprising one server and one or more clients.

| Hearts |       |        |                        | North |         |                     |   |
|--------|-------|--------|------------------------|-------|---------|---------------------|---|
|        |       | Multip | olayer                 |       |         |                     |   |
|        |       | Friend | is or Family<br>Online |       | ~       | Press               |   |
| st     | Check | World  | vide                   |       |         |                     |   |
| × ·    |       |        | Online                 |       | Multip  | layer               |   |
|        |       |        | ОК                     | Close | Friends | or Family<br>Online | ~ |
|        |       |        |                        |       | Worldv  | Bluetooth®          |   |
|        |       |        |                        |       |         | TCP/IP              |   |
|        |       |        |                        |       |         | V Online            |   |

Figure 7-1 Multiplayer Dialog

## $\boldsymbol{\cdot} \text{ Online }$

Online is a method of sending and receiving data via an online server on the Internet (Fig. 7-2). It supports both Private mode and Worldwide mode.

![](_page_35_Figure_6.jpeg)

Figure 7-2 Online System

## • TCP/IP

TCP/IP is a method of sending and receiving data using the TCP/IP protocol (Fig. 7-3). It only supports Private mode.

![](_page_35_Figure_10.jpeg)

Figure 7-3 TCP/IP

#### $\boldsymbol{\cdot} \ Blue to oth \mathbb{R}$

Bluetooth is a method of sending and receiving data using the Bluetooth feature of devices (Fig. 7-4). It only supports Private mode.

![](_page_36_Figure_2.jpeg)

Figure 7-4 Bluetooth

## 7.1 Multiplayer Settings

When setting up a multiplayer game, the following dialog is displayed on the server side (Fig. 7-5).

| Hearts | North          |      |
|--------|----------------|------|
|        | Online System  | E    |
|        | Time Limit min |      |
|        | Spectators 🗸   |      |
| Vest   | Chat Button    | East |
|        | Shuffle Seats  |      |
|        | OK Cancel      |      |
|        |                |      |
|        |                | ?    |

Figure 7-5 Multiplayer Settings Dialog

## Time Limit

You can set a time limit with the Time Limit option. A player who exceeds the time limit loses. This value is set in minutes (Fig. 7-6).

![](_page_36_Picture_10.jpeg)

Figure 7-6 Time Limit

#### Spectators

If the Spectators option is checked, it allows non-players to watch a game (Fig. 7-7). To watch a game, connect to the server while playing it.

![](_page_37_Picture_2.jpeg)

Figure 7-7 Spectators

## Chat

If the Chat option is checked, the Chat button appears (Fig. 7-8). The Chat dialog is displayed by pressing the Chat button. You can chat with other players through the Chat dialog. Chat history is displayed by pressing the History button in the Chat dialog.

![](_page_37_Picture_6.jpeg)

Figure 7-8 Chat Button

#### Shuffle Seats

If the Shuffle Seats option is checked, the seats of players are shuffled when a game is rematched. This option is not displayed in the Worldwide mode because the Worldwide mode does not allow seat selection.

## 7.2 Multiplayer Games over Online

Follow these steps to play multiplayer games over Online. The online feature uses port 14438 on TCP. If a firewall or security software is installed on a device, connections may be blocked.

|   |                                                     | Server                                                                                                    | Clients                                                                                                    |  |
|---|-----------------------------------------------------|----------------------------------------------------------------------------------------------------|----------------------------------------------------------------------------------------------------|--|
| 1 | Select "Online" in the Worldwide<br>drop-down list. | The base of the base of the ba | The book of the book of the bo |  |
| 2 | Enter your name.                                    | 266. <b>3</b>                                                                                                    | 266.<br>                                                                                                    |  |
|   | (This dialog is displayed only<br>once.)            | Online System (Workbalds)<br>Day of your name<br>OK Cancel<br>Press<br>Press                                                                                                    | Online System (Worldwide)<br>Paper your many<br>OK Cancel Input<br>Press<br>2                                                                                                    |  |
| 3 | Press the "Create" button.                          | Parts<br>Difference System (Workdwide)<br>Online System (Workdwide)<br>Figure The Worksware<br>All<br>Connect<br>Create<br>Close<br>Press<br>?                                                                                                    |                                                                                                    |  |

Online (Worldwide Mode) 1 to 3

Online (Worldwide Mode) 4 to 7

|   |                                                                                                 | Server                                                                                                    | Clients                       |
|---|-------------------------------------------------------------------------------------------------|----------------------------------------------------------------------------------------------------|-------------------------------|
| 4 | Select the number of players.<br>(This dialog is not shown when<br>there are only two players.) | Online System (Wordsadd)       2 players + Al       3 players + Al       4 players       cancel       Press                                                                                                    |                               |
| 5 | Set the settings.                                                                               | Confine System (Worldwide)<br>Time Limit<br>Spectators V<br>Chat Button V<br>Shuffle Seate<br>OK<br>Cancel<br>Press                                                                                                    |                               |
| 6 | Wait for a connection from other<br>devices.                                                    | Parte<br>Define System (Worldwide)<br>Define System (Worldwide)<br>Define Syste |                               |
| 7 | Select an item from the list and<br>press the "Connect" button.                                 |                                                                                                    | Connect Create Close<br>Press |

Online (Worldwide Mode) 8 to 11

|    |                                                                                                    | Server                                                                                                    | Clients                                 |
|----|----------------------------------------------------------------------------------------------------|----------------------------------------------------------------------------------------------------|-----------------------------------------|
| 8  | Check the rules.                                                                                                    |                                                                                                    | Aver.                                   |
| 9  | Wait for a connection from other<br>devices.                                                                                             | Veri<br>veri<br>veri | Autor Create Cancel<br>Cancel           |
| 10 | Press the "OK" button. If you<br>want to refuse a player, press the<br>"Refuse" button.                                                  | Contine System (Worldwide)<br>Test Player2<br>Test Player3<br>Press                                                                                                    | Contine System (Worldwide)<br>Preparing |
| 11 | Press the "Play" button to start<br>the game.                                                                                            | Nees<br>Inter<br>vi)                                                                                                    |                                         |
| 10 | Press the "OK" button. If you<br>want to refuse a player, press the<br>"Refuse" button.<br>Press the "Play" button to start<br>the game. | All Wall Cancel<br>Connect Create Cancel<br>Cancel<br>?<br>Cancel<br>?<br>Cancel<br>?<br>Cancel<br>?<br>Cancel<br>?<br>Cancel<br>?<br>Cancel<br>?<br>Cancel<br>?<br>Connect Create Connect<br>?<br>Cancel<br>?                                                                                                    |                                         |

| Online (Private Mode) 1 to 4 |
|------------------------------|
|------------------------------|

|   |                                                                                                 | Server                                                                                                    | Clients                                                                                 |
|---|-------------------------------------------------------------------------------------------------|----------------------------------------------------------------------------------------------------|-----------------------------------------------------------------------------------------|
| 1 | Select "Online" in the "Friends or<br>Family" drop-down list.                                   | Multiplayer<br>Multiplayer<br>Online<br>Online<br>OK<br>Close<br>Press<br>?                                                                                                    | Multiplayer<br>Multiplayer<br>Multiplayer<br>Multiplayer<br>Close<br>Press<br>?         |
| 2 | Enter your name.<br>(This dialog is displayed only<br>once.)                                    | Colline System                                                                                                    | Online System<br>Dot your name<br>Splut your name<br>Splut your name<br>Cancel<br>Input |
| 3 | Select "Server" or "Client".                                                                    | Press<br>?                                                                                                    | Press<br>?                                                                              |
|   |                                                                                                 | Clilent<br>Clilent<br>Press<br>?                                                                                                    | Online System<br>Server<br>© Clilent<br>OK Cancel<br>Press                              |
| 4 | Select the number of players.<br>(This dialog is not shown when<br>there are only two players.) | Image: System     Image: System       Image: System     Image: System       Image: System     I |                                                                                         |

Online (Private Mode) 5 to 8

|   |                                                                                                    | Server                                                                                   | Clients                                                      |
|---|----------------------------------------------------------------------------------------------------|------------------------------------------------------------------------------------------|--------------------------------------------------------------|
| 5 | Set the settings.                                                                                                    | Time Linkt min<br>Spectators V<br>Chat Button V<br>Shuffle Saats V<br>OK Cancel<br>Press |                                                              |
| 6 | Enter an ID and password.<br>Note: These are shared among<br>players. Use an ID and password<br>that do not cause problems even if<br>others see them; avoid using<br>important credentials. | Deline Bystem<br>Deline Bystem<br>Password<br>Mare Durid assessed<br>Press<br>Press<br>2 |                                                              |
| 7 | Wait for a connection from other<br>devices.                                                                                                    | Parameter Model<br>Contrac System<br>Waiting<br>1 / 3<br>Cancel                          |                                                              |
| 8 | Enter the ID and password set on<br>the server.                                                                                                    |                                                                                          | Mine Bystem<br>Password:<br>Password:<br>Press<br>Press<br>2 |

Online (Private Mode) 9 to 12

|    |                                                                                    | Server                                                                                                    | Clients                                       |
|----|------------------------------------------------------------------------------------|----------------------------------------------------------------------------------------------------|-----------------------------------------------|
| 9  | Select the item in the list and<br>press the "OK" button.                          |                                                                                                    | Press                                         |
| 10 | Wait for a connection from other<br>devices.                                       | Vaiting<br>2 / 3<br>Cancel                                                                                                    | Norme<br>System<br>Waiting<br>2 / 3<br>Cancel |
| 11 | Set the seating.<br>(This dialog is not shown when<br>there are only two players.) | Contros System<br>S Tost Player1<br>W AJ<br>N Test Player2<br>E Test Player3<br>Cancel<br>Press<br>2                                                                                                    | Colline System Preparing                      |
| 12 | Press the "Play" button to start<br>the game.                                      | Tites<br>Interimentation<br>Interimentation<br>Interime |                                               |

## 7.3 Multiplayer Games over TCP/IP

Follow these steps to play multiplayer games over TCP/IP. This feature requires a static IP address or a host name on the server side.

|   |                                                               | Server                                                              | Clients                                                                                                    |
|---|---------------------------------------------------------------|---------------------------------------------------------------------|----------------------------------------------------------------------------------------------------|
| 1 | Select "TCP/IP" in the "Friends or<br>Family" drop-down list. | Isota                                                               | Sector                                                                                                    |
|   |                                                               | Vultiplayer<br>TCP/IP<br>Voltawit<br>Online<br>OK<br>Close<br>Press | Multiplayer<br>TCP/IP<br>TCP/IP<br>T |
| 2 | Enton vour name                                               | ?<br>Nearts                                                         | Hearts Direct.                                                                                                    |
| 2 | Enter your name.                                              |                                                                     |                                                                                                    |
|   | (This dialog is displayed only                                |                                                                     |                                                                                                    |
|   | once.)                                                        | тория лоте<br>Input your nome<br>ОК Cancel Input<br>Press           | TCPAP<br>Pol your name<br>Input your name<br>OK Cancel<br>Press                                                                                                    |
|   |                                                               | ?                                                                   |                                                                                                    |
| 3 | Select "Server" or "Client".                                  |                                                                     | lark Son                                                                                                    |
|   |                                                               | Clilent<br>OK<br>Cancel<br>Press                                    | TCPRP<br>Server<br>Clilent<br>OK Cancel Select<br>Press                                                                                                    |
|   |                                                               | ?                                                                   |                                                                                                    |

TCP/IP 1 to 3

TCP/IP 4 to 7

|   |                                                                                                 | Server                                                                                | Clients                                                                                                    |
|---|-------------------------------------------------------------------------------------------------|---------------------------------------------------------------------------------------|----------------------------------------------------------------------------------------------------|
| 4 | Select the number of players.<br>(This dialog is not shown when<br>there are only two players.) | TCPAP<br>2 players + AI<br>3 players + AI<br>4 players<br>Select<br>Press<br>2        |                                                                                                    |
| 5 | Set the settings.                                                                               | TCPUP<br>TIME LIMIT<br>Spectators V<br>Chat Button V<br>Shuffle Seats V<br>Press<br>? |                                                                                                    |
| 6 | Wait for a connection from other<br>devices.                                                    | TCENIP<br>Waiting<br>1 / 3<br>Cancel                                                  |                                                                                                    |
| 7 | Press the "Add" button.                                                                         |                                                                                       | TCPAP<br>TCPAP<br>TC |

TCP/IP 8 to 11

|    |                                                                             | Server | Clients                                                                                                    |
|----|-----------------------------------------------------------------------------|--------|----------------------------------------------------------------------------------------------------|
| 8  | Enter the IP address or the host<br>name of the server.                     |        | TCPAP<br>Host<br>Former<br>Host<br>Connect<br>Press<br>2<br>2<br>2<br>2<br>2<br>2<br>2<br>2<br>2<br>2<br>2<br>2<br>2                                                                                                    |
| 9  | You can modify input data by<br>pressing the "Update" button.<br>(optional) |        | TEPAP<br>TEPAP<br>192.168.1.103 5000 Press<br>TEPAP<br>Host 192.168.1<br>Press<br>Cancel<br>Cancel |
| 10 | You can delete input data by<br>pressing the "Delete" button.<br>(optional) |        | Nort<br>TCPAIP<br>192.168.1.1<br>00000 IN<br>Press<br>Connect Add Cancel                                                                                                    |
| 11 | Connect to the server by pressing<br>the "Connect" button.                  |        | TCEALP<br>192.168.1.1 S0000 Select<br>Connect Add Cancel<br>Press                                                                                                    |

TCP/IP 12 to 14

|    |                                                                                    | Server                                                                                                    | Clients                                              |
|----|------------------------------------------------------------------------------------|----------------------------------------------------------------------------------------------------|------------------------------------------------------|
| 12 | Wait for a connection from other<br>devices.                                       | Vaiting<br>2 / 3                                                                                           | TCPNP<br>Waiting<br>2 / 3<br>Cancel                  |
|    |                                                                                    | ?                                                                                                    | ?                                                    |
| 13 | Set the seating.<br>(This dialog is not shown when<br>there are only two players.) | TCPAIP<br>TCPAIP<br>Test Player1<br>W Al<br>Lavel 3<br>E Test Player3<br>E Test Player2<br>Change<br>Pross | терыр<br>Preparing                                   |
| 14 | Duran tha "Dirar" button to start                                                  | ?                                                                                                    | 7                                                    |
| 14 | the game.                                                                          | ()<br>(i)<br>(i)<br>(i)<br>(i)<br>(i)<br>(i)<br>(i)<br>(i)<br>(i)<br>(                                     | ∎ <b>``</b> • <b>`</b> ••<br>••)<br>3<br>8<br>8<br>8 |
|    |                                                                                    |                                                                                                    |                                                      |

# 7.4 Multiplayer Games over Bluetooth®

Follow these steps to play multiplayer games over Bluetooth.

## Bluetooth 1 to 3

|   |                                                                                                    | Server                                                                                | Clients                                                                         |
|---|----------------------------------------------------------------------------------------------------|---------------------------------------------------------------------------------------|---------------------------------------------------------------------------------|
| 1 | Select "Bluetooth" in the "Friends<br>or Family" drop-down list.                                   | Mutplayer<br>Definition family<br>Definition family<br>Online<br>Ok<br>Close<br>Press | Muteplayer<br>Deliver tanky<br>Deliver tanky<br>Deliver tanky<br>Close<br>Press |
| 2 | Enable Bluetooth.<br>(This message will not be shown if<br>Bluetooth has already been<br>enabled.) | Card Games wants to turn on Bluetocth<br>Dony Allow                                   | Dard Games wants to turn on Bluetooth<br>Dony Allow                             |
| 3 | Enter your name.<br>(This dialog is displayed only<br>once.)                                       | Bluetoonh<br>Tres your name<br>Mada your name<br>Ook Can Input<br>Press               | Elluotoon<br>rere your name<br>OK Can Input<br>Press                            |

Bluetooth 4 to 7

|   |                                                                                                    | Server                                                                                                    | Clients                                 |
|---|----------------------------------------------------------------------------------------------------|----------------------------------------------------------------------------------------------------|-----------------------------------------|
| 4 | Select "Server" or "Client".                                                                                            | Bluetooth<br>Clilent<br>Clilent<br>Press                                                                    | Buenouth<br>Clilent<br>Clilent<br>Press |
| 5 | Select the number of players.<br>(This dialog is not shown when<br>there are only two players.)                         | Plutooch<br>2 players + Al<br>3 players + Al<br>4 players<br>Conc.<br>Press                                 |                                         |
| 6 | Set the settings.                                                                                                    | Eluctooth<br>Time Limit min<br>Spectators V<br>Chat Button V<br>Shuffle Seats V<br>OK Cancel<br>Press       |                                         |
| 7 | Enable a discoverable setting.<br>(The discoverable setting is not<br>required if devices have already<br>been paired.) | Card Cames wants to make your phone<br>visible to other Bluetooth devices for 120<br>seconds.<br>Deny Allow |                                         |

Bluetooth 8 to 11

|    |                                                                                           | Server                                                                                                    | Clients                                                                                                    |
|----|-------------------------------------------------------------------------------------------|----------------------------------------------------------------------------------------------------|----------------------------------------------------------------------------------------------------|
| 8  | Wait for a connection from other<br>devices.                                              | Blueicoit<br>Waiting<br>1 / 3<br>Cancel                                                                                    |                                                                                                    |
| 9  | Devices are searched by pressing<br>the "Scan" button.                                    |                                                                                                    | Blustooth<br>Connect Scan Cancel<br>Press                                                                                  |
| 10 | Connect to the server by pressing<br>the "Connect" button.                                |                                                                                                    | Ruotooth<br>Test Device<br>Connect Scan Cancel<br>Press                                                                    |
| 11 | Pair devices.<br>(This message will not be shown if<br>devices have already been paired.) | Pair with Test Device?<br>stuencet pairing code<br>570310<br>Allow access to your contacts and call history<br>Cancel Pair | Pair with Test Device?<br>stuctoot pairing code<br>570310<br>Allow access to your contacts and call history<br>Cancel Pair |

Bluetooth 12 to 14

|    |                                                                                    | Server                                                                   | Clients                                |
|----|------------------------------------------------------------------------------------|--------------------------------------------------------------------------|----------------------------------------|
| 12 | Wait for a connection from other<br>devices.                                       | Buetooth<br>Waiting<br>2 / 3<br>Cancel                                   | Bustooth<br>Waiting<br>2 / 3<br>Cancel |
| 13 | Set the seating.<br>(This dialog is not shown when<br>there are only two players.) | Buebodh<br>S Test1<br>W Test3<br>N Test2<br>E Al<br>OK<br>Canta<br>Press | Buetoof)                               |
| 14 | Press the "Play" button to start<br>the game.                                      | Play 15                                                                  |                                        |

## 7.5 Multiplayer Mode

In Multiplayer mode, the Game List button is hidden, and the Network button is displayed instead (Fig. 7-9). The connection is disconnected by pressing the Disconnect button.

![](_page_52_Picture_2.jpeg)

Figure 7-9 Multiplayer Mode

In Multiplayer mode, there are some differences compared to the main mode.

 $\boldsymbol{\cdot}$  Rules in the Rules dialog are changed to the rules of the server.

![](_page_52_Picture_6.jpeg)

• A value in the Game dialog is changed to the value of the Multiplayer mode.

![](_page_52_Picture_8.jpeg)

## 7.6 Resuming

If a network connection is lost in the middle of a game, the player on the server side can resume the game by selecting "Resume" in the Resume dialog (Fig. 7-10).

![](_page_53_Picture_2.jpeg)

Figure 7-10 Resume Dialog

## 7.7 Rematching

The Rematch dialog is displayed when a game ends or when pressing the Restart button on the server side (Fig. 7-11). If you press the OK button, you can play a new game. If you press the Cancel button, the Multiplayer mode is finished.

![](_page_53_Picture_6.jpeg)

Figure 7-11 Rematch Dialog

# 8. Common Options

The Rule options and the Game options vary by game, but some options are common.

| Rules / Player       |                                                                |  |  |
|----------------------|----------------------------------------------------------------|--|--|
| First Dealer         | Sets the first player or dealer. If Clockwise is selected, the |  |  |
| First Player         | first player or dealer changes clockwise for each play. If     |  |  |
|                      | Random is selected, it is determined randomly.                 |  |  |
| Timer                | Sets the time limit of the game in minutes.                    |  |  |
| Games / Game         |                                                                |  |  |
| Sorting Hand         | ( <u>See 8.1</u> )                                             |  |  |
| Rearranging Hand     | ( <u>See 8.2</u> )                                             |  |  |
| Hand Monitor         | ( <u>See 8.3</u> )                                             |  |  |
| Games / System       |                                                                |  |  |
| Screen Orientation   | Sets the game-specific screen orientation.                     |  |  |
| Inverted North Card  | Enables or disables upside-down cards for the north            |  |  |
|                      | player.                                                        |  |  |
| Log Size             | Sets the maximum number of logs recorded. If this option       |  |  |
|                      | is set to zero, no logs are recorded.                          |  |  |
| Skip Size            | Sets the number of skips in the replay mode.                   |  |  |
| Net Level            | Sets the default level of computer players in multiplayer      |  |  |
|                      | games ( <u>See 8.4</u> ).                                      |  |  |
| Games / Animation    |                                                                |  |  |
| Custom Settings      | Sets the game-specific animation options. If the value is      |  |  |
|                      | set to Disabled, the values from the System settings are       |  |  |
|                      | used.                                                          |  |  |
| Games / Control      |                                                                |  |  |
| Custom Settings      | Sets the game-specific control options. If the value is set    |  |  |
|                      | to Disabled, the values from the System settings are used.     |  |  |
| Games / Hand Control |                                                                |  |  |
| Custom Settings      | Sets the game-specific hand control options. If the value is   |  |  |
|                      | set to Disabled, the values from the System settings are       |  |  |
|                      | used.                                                          |  |  |

## 8.1 Sorting Hand

This option sets how your hand is sorted (Fig. 8-1). This function is disabled if Sorting Hand is disabled. The order of suits is set in Suit Order. Values 1 to 4 are assigned in order from left to right. When the same value is set, it is regarded as the same order.

| Sorting Hand   |                  |        |
|----------------|------------------|--------|
| Sorting Hand   | Enabled          |        |
| Priority Order | Suit - Rank      | $\sim$ |
| Trump Position | Left             | $\sim$ |
| Rank Order     | Descending order | $\sim$ |
| Suit Order     |                  |        |
| Spades         | 1                | $\sim$ |
| Hearts         | 2                | $\sim$ |
| Diamonds       | 4                | ~      |
| ок             | Cancel           |        |
| ок             | Cancel           |        |

Figure 8-1 Sorting Hand

## 8.2 Rearranging Hand

If this option is enabled, you can swap cards in your hand (Fig. 8-2). If you cannot select a single card, you may be able to select it with a long press (Fig. 8-3).

![](_page_55_Picture_6.jpeg)

Figure 8-2 Rearranging Hand 1

![](_page_55_Picture_8.jpeg)

Figure 8-3 Rearranging Hand 2

#### 8.3 Hand Monitor

If this option is enabled, a player's hand will be displayed (Fig. 8-4).

![](_page_56_Picture_2.jpeg)

Figure 8-4 Hand Monitor

## 8.4 Net Level

This option is used when setting computer levels in multiplayer games.

| Euchre |               | (North)              |         | A =       |
|--------|---------------|----------------------|---------|-----------|
|        | Online System |                      |         | <b>VE</b> |
|        | S             | Name<br>Test Player1 | Level   |           |
|        | W             | AI2                  | Level 2 |           |
| Mest   | N             | AI1                  | Level 2 |           |
|        | E             | Test Player2         |         |           |
|        |               | OK Can               | cel     |           |
|        |               |                      |         | ?         |

Figure 8-5 Net Level

# 9. Solitaire

The common menu for solitaires is as follows (Fig. 9-1).

![](_page_57_Picture_2.jpeg)

Figure 9-1 Solitaire Menu

| Undo    | A game state is undone one step.                      |  |
|---------|-------------------------------------------------------|--|
| Redo    | A game state is redone one step.                      |  |
| Reset   | A game state is reset to the state immediately after  |  |
|         | dealing cards.                                        |  |
| Restart | A new game is started.                                |  |
| Auto    | Cards move automatically until the end of the current |  |
|         | game.                                                 |  |
| Menu    | The main menu and the Game List button are shown or   |  |
|         | hidden.                                               |  |

## Android

#### • Permissions

This application requires the following permissions on Android OS.

| Permissions          | Purposes                                   |
|----------------------|--------------------------------------------|
| INTERNET             | • multiplayer games over Online and TCP/IP |
| ACCESS_NETWORK_STATE | • advertisements                           |
| ACCESS_WIFI_STATE    |                                            |
| AD_ID                |                                            |
| BLUETOOTH_SCAN       | • connecting and paring over Bluetooth     |
| BLUETOOTH_ADVERTISE  |                                            |
| BLUETOOTH_ CONNECT   |                                            |

## $\boldsymbol{\cdot} \operatorname{Ads}$

This application displays interstitial ads. Those are displayed after a game is over or when you press the Restart button.

![](_page_58_Picture_6.jpeg)

Interstitial Ad

We are not responsible for the contents of ads. If you encounter inappropriate ads, you will need to block them yourself. The following image provides an example of how to block Admob ads.

![](_page_59_Picture_1.jpeg)

Blocking Ads

## Software License

## Software License Agreement

#### 1. Important Matters:

The copyright of this software belongs to GoodSoft.

We do not take any responsibility for any damage caused by using this software.

This application includes casino and gambling games, which are prohibited in some countries.

Advertisements from Admob are displayed in this application. We are not involved in displaying advertisements and cannot answer inquiries about their contents.

#### 2. Prohibited Actions:

This application cannot be modified and redistributed.

This application cannot be embedded in other applications or devices.

You cannot extract and distribute programs, data, images, sounds, or other content from this application.

If gambling is prohibited in your country, you cannot use this application for gambling purposes.

Commercial use of this application is not allowed.

Unauthorized access to online servers or web services is strictly prohibited.

#### 3. Permitted Actions (Commercial or Non-Commercial):

Posting articles about this application in newspapers, books, magazines, homepages, blogs, etc.

Uploading gameplay videos of this application to video sites.

#### 4. Privacy Policy:

This application does not collect personal information.

Online servers or web services record IP addresses in access logs.

Advertising companies may send your personal information to third parties.